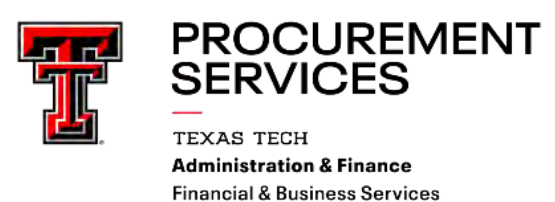

#### **TechBuy Guidelines for Renting Cars from Enterprise Rental Car:**

The following guidelines are intended to provide assistance for individuals entering requisitions who are renting cars from Enterprise Rental Car. The Procurement Services Department has made every effort to ensure that the guidelines are in compliance with university operating policies. However, in the event of a conflict between these guidelines and operating policies, the operating policies shall prevail.

#### 1. TechBuy - Vehicle Rental Form:

On the TechBuy homepage, select the "TTU Forms" dashboard to locate the **Vehicle Rental** form. Click on the Enterprise Reservation Link at the top of the form.

| Common Forms                     |                                    |                       |                                                                                                    |
|----------------------------------|------------------------------------|-----------------------|----------------------------------------------------------------------------------------------------|
| Forms                            |                                    |                       |                                                                                                    |
| TTU Non-Catalog Form Master      | TTU Informal Bid Form (50K - 100K) | TTU Direct Pay        | TTU-Guest Lodging                                                                                                    |
| TTU Federal Equipment Form*      | TTU Animal Purchases               | TTU Construction Form | Form • TTU Vehicle Rental - Ent                                                                                           |
| TTU One Time Payment Form (Emplo |                                    |                       | General Information                                                                                                    |
|                                  |                                    |                       | Enterprise Reservation Link                                                                                               |
|                                  |                                    |                       | This form may be used for online reservations<br>National Car Rental. With either company, the<br>Enterprise Rental Cars. |

| <b>Quick Links</b> |  |
|--------------------|--|
|--------------------|--|

<u>OP 79.13 ></u>

Oversized Vehicles >

Truck Rental Options >

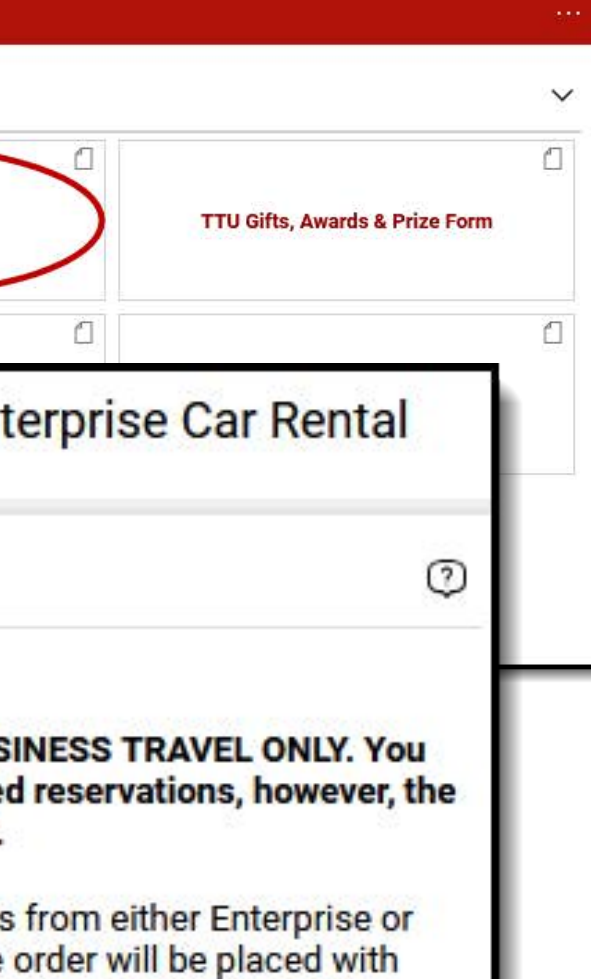

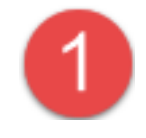

Enterprise Email >

Account Codes >

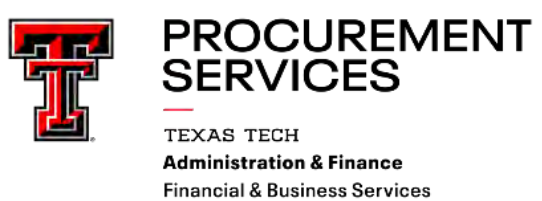

### 2. Business Use Direct Bill:

Select the Business Use Direct Bill option for Enterprise.

#### 3. <u>Setting up the reservation</u>

Enter the location where you want to pick up the vehicle, the pick-up date and time, and the return date and time.

Click Continue using the Corporate Account Number: Texas Tech University – Direct Bill

| Trip Optimizer           | 2                                                                               |
|--------------------------|---------------------------------------------------------------------------------|
| enterprise               |                                                                                 |
| Business Use Direct Bill | START A RESERVATION         1         PICK-UP LOCATION (ZIP, City or Airport) * |
| Personal Use             | Dallas Love Field Airport                                                       |
|                          | Return to a different location ()      PICK-UP * RETURN *                       |
|                          | 20 Jan ~ 08 300 ~ → 24 Jan ~ 11 3                                               |
|                          | CORPORATE ACCOUNT NUMBER OR PROMOTION CODE ()                                   |
|                          | TEXAS TECH UNIVERSITY - DIRECT BILL ①                                           |
|                          | I'm booking on behalf of someone else                                           |

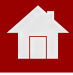

3

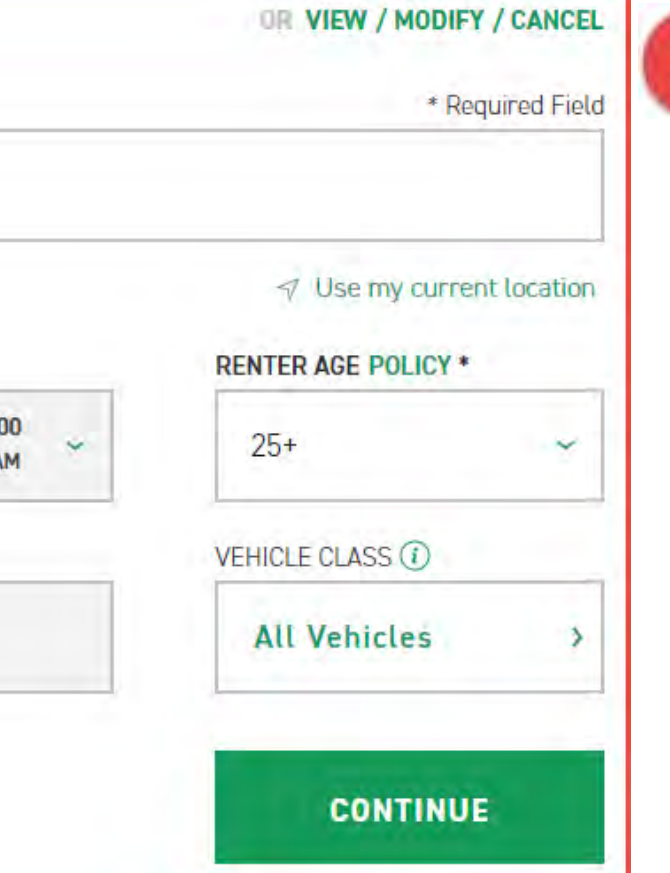

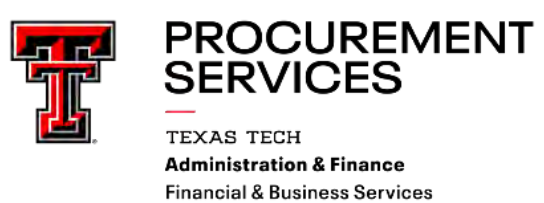

#### 4. Entering your PIN

The next screen will require a **PIN** before continuation, please use **TEX**.

#### 5. <u>Choose a Vehicle Class</u>

Please select the desired class of vehicle.

| Please Enter Your PIN                                                                        |                          |                                             |
|----------------------------------------------------------------------------------------------|--------------------------|---------------------------------------------|
| apply your corporate account, please enter the first three characters of your company's name | or PIN.                  |                                             |
| quired to complete your reservation   EX  EX  St. Charles Lumber" = "STC"                    |                          |                                             |
| "A-1 Corporation" = "A1C"                                                                    |                          | S 1/ DECIMITE                               |
|                                                                                              | DISCARD                  |                                             |
|                                                                                              |                          | Economy Car<br>Mitsubishi Mirage or similar |
|                                                                                              | VEHICLE TYPE             | ₩ Automatic 2 4 People 2 Bags               |
|                                                                                              | Cars SUVs<br>Vans Trucks | ✓ FEATURES & PRICE DETAILS                  |
|                                                                                              |                          | Compact Car                                 |
|                                                                                              | PASSENGER CAPACITY       | Nissan Versa or similar                     |
|                                                                                              |                          | CARA Automatic 2 5 People 🗎 2 Bags          |
|                                                                                              | 5 15                     | ✓ FEATURES & PRICE DETAILS                  |
|                                                                                              |                          | Intermediate Car                            |
|                                                                                              |                          | Hyundai Elantra or similar                  |

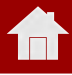

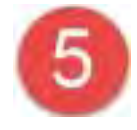

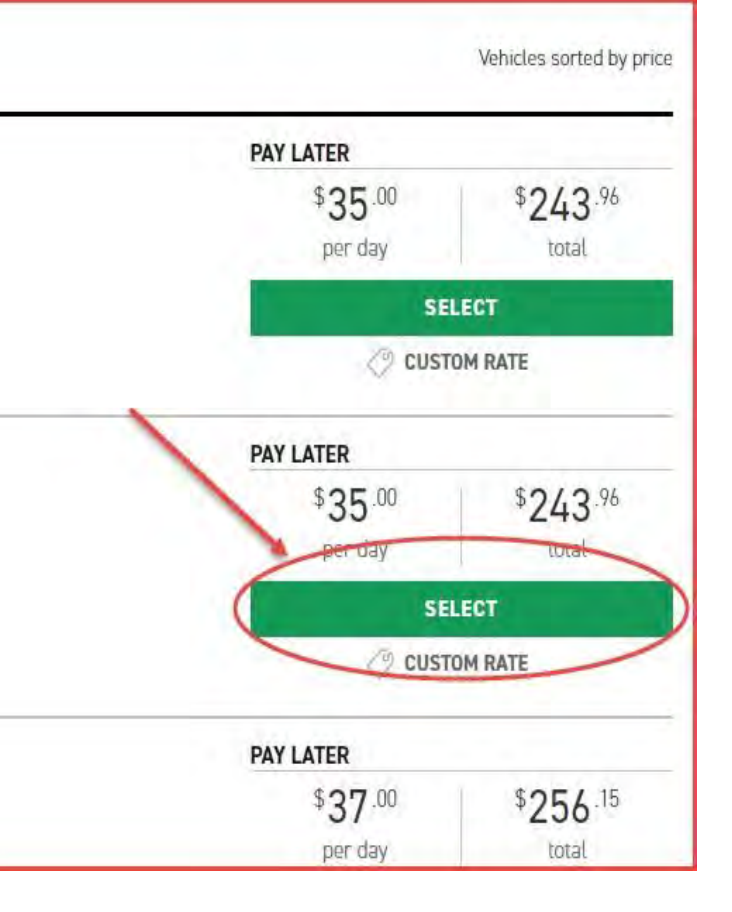

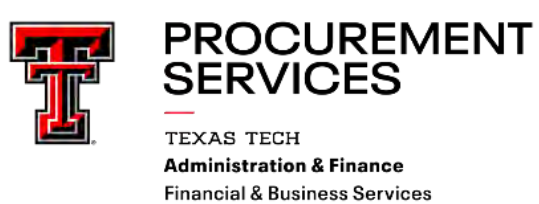

#### 6. Insurance Coverage, Equipment Rental, and Roadside Assistance

When picking up the rental vehicle, **decline** all optional insurance coverage and equipment and roadside assistance. LDW/CDW and roadside assistance is included in the state contract, and Personal Auto Insurance (PAI) is not reimbursable. It is especially important to make sure you decline this coverage when picking up a vehicle at an out-of-state branch, since they are not familiar with the Texas Tech University contract. The renter will be responsible for paying for optional insurance coverage or equipment that is not business related.

|                                 | Your Selected Veh            | icle          |
|---------------------------------|------------------------------|---------------|
| Compact Car<br>lissan Versa     |                              | Ì             |
|                                 | Insurance And Other Protect  | tion Products |
| Damage Waiver                   | Included with reservation    | V DETAILS     |
| Roadside Protection             | Included with reservation    | V DETAILS     |
|                                 | Equipment                    |               |
| Sirius XM®                      | \$ 5.99 / day (\$ 49.98 max) | V DETAILS     |
| Greenhouse Gas Emissions Offset | \$ 1.25 / rental             | V DETAILS     |
| Child Safety Seat               | \$ 9.99 / day (\$ 60.00 max) | V DETAILS     |
|                                 |                              |               |

## 6 MODIFY V INCLUDED V INCLUDED G ADD G ADD G ADD G ADD CONTINUE TO REVIEW

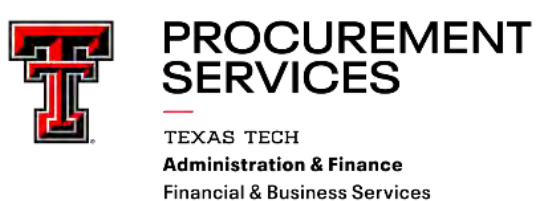

#### 7. Review > Return to TechBuy: Vehicle Form

Confirm the details and then return to the TechBuy requisition. In TechBuy, complete the Vehicle Rental form:

- Quantity, enter "1" (Don't worry about trying to itemize the number of days; consolidate all charges into a single line item for ease of use.)
- Authorized Charges, enter the total amount from the rental car reservation link (the amount shown at the bottom of the reservation review)
- Packaging, enter "1"
- Product Description, enter the type of vehicle you are renting and a brief description of the purpose and the city you are traveling to. For example, "Full size sedan for business trip to Austin" or "Minivan for student field trip to El Paso."
- Under Additional Information, list each driver that will be driving the vehicle and the date you will be picking up the vehicle and the date you will be returning. Note, if there will be more than four drivers, list the drivers on a separate document and attach the document in External Attachments.
- Purpose/Benefit Statement, provide a statement about the purpose of the travel and how it benefits the university. This can be similar to the purpose/benefit statements used for online travel documents. This is also the field that should be used for explaining/justification for oversized vehicles, such as minivans or SUVs.

| TU Vehicle Rental - Enterprise Car Rental                                                                                                    |                                                                               | Available Actions: Add and go to Cart                                                                | Go Close |  |
|----------------------------------------------------------------------------------------------------|-------------------------------------------------------------------------------|----------------------------------------------------------------------------------------------------|----------|--|
| General Information ?                                                                                                    |                                                                               | Supplier Information                                                                                 | ?        |  |
| Enterprise Reservation Link 🕑                                                                                                    | Supplier                                                                      | Enterprise Rent A Car of Texas                                                                       | /        |  |
| n the product description enter "Estimated expenses for vehicle rental program for Texas Tech University"                                                                          | Fulfillment Address                                                           | PO Purchase Order 1:<br>4210 S Congress Ave                                                          |          |  |
| HIS AUTHORIZATION IS FOR OFFICIAL BUSINESS TRAVEL ONLY. You may use the link to make personal<br>iscounted reservations, however, the University cannot pay for such expenditures. | Supplier Phone                                                                | Austin, TX 78745-1104 US<br>+1 512-912-0332                                                          |          |  |
| is form may be used for online reservations from either Enterprise or National Car Rental. With either company<br>e order will be placed with Enterprise Rental Cars.              |                                                                               | Order Information                                                                                    | ?        |  |
| Purpose/Benefit Statement                                                                                                    | Quantity                                                                      | 1                                                                                                    |          |  |
| lease provide a statement relating to the vehicle rental and the resulting benefit to the University. Refer to the<br>low To quide for Vehicle Rental for example.                 | Authorized Charges (vehicle charge plus Additional Authorized Charges)        | 243.96                                                                                               |          |  |
| Raider Red will be attending the Pro-Leadership conference in Dallas to collaborate with other university mascots                                                                  | Packaging (UOM)                                                               | 1 EA - Each                                                                                          |          |  |
| representing 35 different institutions across the country                                                                                                    | Product Description (the first 250 characters will appear on the check stub). | Rental vehicle for Raider Red who will be<br>traveling to Dallas, TX from 01/20/2020 -<br>01/24/2020 |          |  |
|                                                                                                    |                                                                               | 160 characters remaining expand   clear                                                              |          |  |
|                                                                                                    | Additional Information ?                                                      |                                                                                                    |          |  |
|                                                                                                    | Additional Information                                                        |                                                                                                    |          |  |
|                                                                                                    | Driver Name #1                                                                | Raider Red                                                                                           |          |  |
|                                                                                                    | Rental pick-up date                                                           | 01/20/2020 📼<br>mm/dd/yyyy                                                                           |          |  |
|                                                                                                    | Rental return date                                                            | 01/24/2020 III mm/dd/yyyy                                                                            |          |  |
|                                                                                                    | Type of vehicle                                                               | Compact                                                                                              |          |  |
|                                                                                                    | Location of vehicle pick-up                                                   | Dallas Love Field Airport                                                                            |          |  |
|                                                                                                    | Location of vehicle return                                                    | Dallas Love Field Airport                                                                            |          |  |
|                                                                                                    | Driver Name #2 (alternate if applicable)                                      |                                                                                                    |          |  |
|                                                                                                    | Driver Name #3 (alternate if applicable)                                      |                                                                                                    |          |  |
|                                                                                                    | Driver Name #4 (alternate if applicable)                                      |                                                                                                    |          |  |
| 829 characters remaining expand   clear                                                                                                    |                                                                               |                                                                                                    |          |  |

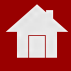

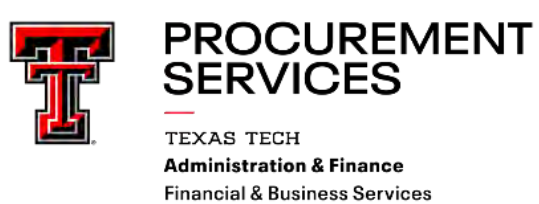

#### 8. <u>Submit Requisition > Return to Enterprise Reservation Window</u>

When you have submitted the TechBuy requisition, it will be assigned a requisition number. When you have the requisition number, please go back to the Enterprise reservation window to complete the direct bill reservation. Enter the driver's name, a phone number, an email address, and the TechBuy requisition number. (Please note that this requisition number is essential for billing purposes. It links the TTU PO to the Enterprise invoice when it is submitted for payment.) Click on **Reserve Now** when the fields are filled in.

| Pontal Details                                                                  |                        | Are you a loyalty member?                                               |                                                              | <b>N</b>                         |           |
|---------------------------------------------------------------------------------|------------------------|-------------------------------------------------------------------------|--------------------------------------------------------------|----------------------------------|-----------|
|                                                                                 | MODIEV                 | Don't forget to sign in to your Emerald Club or Enterprise Plus account | nt to speed through the form below:                          | Plus                             |           |
| Mon, Jan 20, 2020 @ 8:00 AM                                                     | POULT                  | SIGN IN TO EMERALD CLUB                                                 | SIGN IN TO E                                                 | NTERPRISE PLUS                   |           |
| PICK-UP & RETURN LOCATION                                                       | MODIFY                 | Banulard to complete your reconcision                                   |                                                              |                                  |           |
| Dallas Love Field Airport<br>7366 Cedar Springs Rd                              |                        | - Required to complete your reservation                                 |                                                              |                                  |           |
| Dallas, TX 75235                                                                |                        |                                                                         |                                                              |                                  |           |
| ADDITIONAL DETAILS<br>Renter Age: 25*                                           | Ø                      | Contact Details                                                         |                                                              |                                  |           |
| Corporate Account Number Or Promotion Code: TEXAS TECH UNIVERSITY - DIRECT BILL |                        | First Name *                                                            | Last Name *                                                  |                                  |           |
|                                                                                 |                        | Kalder                                                                  | 1000                                                         |                                  |           |
|                                                                                 |                        | Phone Number *                                                          |                                                              |                                  |           |
| Compact Car                                                                     |                        | NON THE REPR                                                            |                                                              | I                                |           |
| Nissan Versa or similar                                                         | 5-0-0                  | Email Address *<br>radier.red@ttu.edu                                   |                                                              |                                  |           |
|                                                                                 |                        |                                                                         |                                                              |                                  |           |
| VEHICLE<br>Time & Distance 4 Day(s) @ \$ 35.00 / Day                            | \$ 140.00              |                                                                         |                                                              |                                  |           |
| Time & Distance 3 Hour(s) @ \$ 11.55 / Hour<br>Unlimited Mileage                | \$ 34.65<br>Included   |                                                                         |                                                              |                                  |           |
| EXTRAS                                                                          | MODIFY                 |                                                                         |                                                              |                                  |           |
| Roadside Protection<br>Damage Waiver                                            | Included               | Confirm Trip Purpose                                                    |                                                              |                                  |           |
| 9 Additional Drivers                                                            | Included               | You selected traveling for business.                                    |                                                              |                                  |           |
| TAXES & FEES<br>CONCESSION RECOUP FEE 11.11 PCT (11.11%)                        | LEARN MORE<br>\$ 20.68 | Not travelling on business?                                             |                                                              |                                  |           |
| CUSTOMER FACILITY CHARGE 3:00/DAY                                               | \$ 15.00               |                                                                         |                                                              |                                  |           |
| TX MOTOR VEH RENTAL TAX (10.0%)                                                 | \$ 22.18               |                                                                         |                                                              |                                  |           |
| ESTIMATED TOTAL                                                                 | \$2/296                | Billing                                                                 |                                                              | Please contact                   |           |
|                                                                                 | CUSTOM RATE            | am authorized for billing privileges and am choosing to bill TEX        | AS TECH UNIVERSITY - DIRECT BILL for this rental.            | TravelServices@ttu.ec            | <u>ut</u> |
|                                                                                 |                        | Yes                                                                     |                                                              | for the Billing Numbe            | ar j      |
|                                                                                 |                        | Please provide a billing number.                                        |                                                              |                                  |           |
| Rental Policies                                                                 |                        | Enter Billing Number                                                    | 1678/008                                                     | <b>K</b>                         |           |
| Rental Terms and Conditions                                                     |                        | No                                                                      |                                                              |                                  |           |
| Miscellaneous     ADDR - Additional Driver                                      |                        |                                                                         |                                                              |                                  |           |
| Age                                                                             |                        |                                                                         |                                                              |                                  |           |
| Mileage                                                                         |                        | Additional Dataila                                                      |                                                              |                                  |           |
| Please see your negotiated contract agreement for rental policies.              |                        | Additional Details                                                      |                                                              |                                  |           |
|                                                                                 |                        | Requisition number * 127557009                                          |                                                              |                                  |           |
|                                                                                 |                        |                                                                         |                                                              |                                  |           |
|                                                                                 |                        |                                                                         |                                                              |                                  |           |
|                                                                                 |                        | Complete Your Booking                                                   |                                                              |                                  |           |
|                                                                                 |                        | You will be charged when you nick up your rental                        |                                                              | t                                |           |
|                                                                                 | N                      | nou mar se crisi geu mien you pice up your remais.                      |                                                              | <sup>\$</sup> 243 <sup>.90</sup> |           |
|                                                                                 |                        | The travel administrators for TEXAS TECH UNIVERSITY - DIDE              | 27 BILL will be emailed rental details for this reservation. |                                  |           |
|                                                                                 |                        | and the constant and the rest of the PLANT - DIRES                      |                                                              |                                  |           |

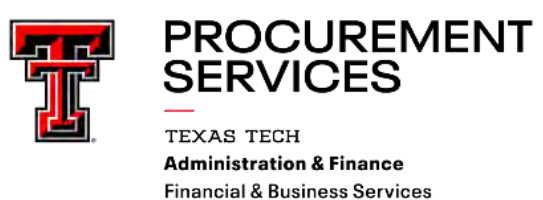

#### **Important Notes:**

- Enterprise and National are owned by the same corporation, so the vendor on the requisition will be the same for both rental car companies.
- Enterprise Contact Information:
- Mike Powell Email: michael.v.powell@em.com
- Be sure to make the reservation in the name of the person who will be picking up the vehicle. That person will be asked for a valid US-issued driver's license and if it does not match the name on the reservation, the vehicle will not be rented under this direct bill agreement. National/Enterprise waives the youthful driver surcharge for eligible renters who are eighteen (18) to twenty-four (24) years old.
- Remember the university's travel policies:
  - > If you rent anything larger than a full-size sedan, you will need to justify the larger vehicle.
  - > When picking up the rental vehicle, decline all optional insurance coverage and equipment and roadside assistance. LDW/CDW and roadside assistance is included in the state contract, and Personal Auto Insurance (PAI) is not reimbursable. It is especially important to make sure you decline this coverage when picking up a vehicle at an out-of-state branch, since they are not familiar with the Texas Tech University contract. The renter will be responsible for paying for optional insurance coverage or equipment that is not business related.
- Not all special or oversized vehicles are listed on the Enterprise Reservation Link. For these vehicles, you will need to call the Enterprise office that will provide the vehicle to check availability and get a written quote. The quote should include the dates and pick up/drop off locations, the rental rate, and the total estimated charges, and be attached to the requisition. Please note that mileage limitations and one-way rental fees apply to vans and trucks and should be included with the quote.
- Enterprise does not charge a drop-off fee for "one way" rentals returned here in Texas—a vehicle that is rented at one Enterprise branch and dropped off at another Enterprise branch here in Texas. There are one-way rental charges for vehicles returned to Enterprise locations outside Texas.
- When completing the requisition, please use standard travel account codes as applicable. Some of the more common account codes used are as follows:

| 7B0005 In-State Auto Rental             | Rental for TTU employees or students |
|-----------------------------------------|--------------------------------------|
| 7B1005 Out-of-State Auto Rental         | Rental for TTU employees or students |
| 7B5004 Prospective Employee Auto Rental | Rental for Prospective Employee      |
| 7B6002 Student Group Travel Field Trip  | Rental for Student Group Trips       |

- The rental vehicles will be paid on a purchase order, so don't claim the vehicle on your travel voucher. However, if you do buy gas for the rental vehicle, Travel Services will need to know that the rental vehicle has been placed on a PO. So when you claim the gas expense, you should note something like "Gas for rental vehicle on PO123456."
- Standard receiving rules will apply to vehicles rented on a purchase order, so you must do a receipt for vehicles on state FOPs (beginning with 11 or 12) and SPAR funds (beginning with 21, 22) or 23).

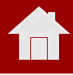

#### The Enterprise Way

# Big or small. We rent them all.

#### **Pickup Trucks**

- 1/2 1 ton
- 8,600 12,500 lb. GVWR
- 6.5' 8' beds
- Extended or crew cabs
- · 2- or 4-wheel drive · Gas & diesel engines
- Towing capable
- · Gooseneck hitch available
- · 3 6 person seating
- · Dual rear wheel available

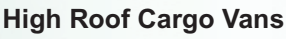

- 1/2 1 ton vans
- · 3,000 4,000 lb. payload
- Rear 50/50 split French doors
- with 243 degree rear opening

#### **Compact Cargo Vans**

- 1,850 lbs. payload
- Automatic transmissions
- Power steering/brakes
- Air-conditioned

#### 24' Stakebeds

- 26,000 lb. GVWR
- Tuck-away lift gates
- Dock high
- Removable sides
- · Winches/load straps
- 3-person seating

· Driver air-ride seats

Abilene 1510 S Clack St. (325)695-0542

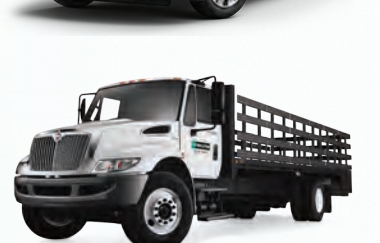

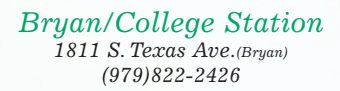

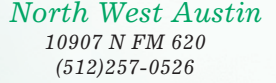

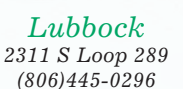

Odessa/Midland 2604 E. 8th St.(Odessa) (432)332-1628

South Austin

4210 S. Congress Ave. (512)707-2773

#### 1-Ton Dual Wheel Pickup

- 1-ton
- 6.5'-8' bed
- · Diesel engines
- · Extended or crew cabs
- · Automatic transmissions
- · Towing capable
- · Air-conditioned

#### Flat Bed Trucks

- 1 ton
- · Dual and single rear wheel models
- Crew Cabs
- 9' bed
- · 4-wheel drive available
- · Gooseneck hitch available

#### Cargo Vans

- 1/2 1 ton extended length
- Bulkheads available
- · Gas engines
- · Extended lengths available

#### **Parcel Vans**

- 12' 15' length
- Wood tie slats/e-track
- · Ramps and lift gates available

#### 26' Box Trucks

- 26.000 lb. GVWR
- Tuck-away lift gates
- · Dock high
- · Wood tie-slats/e-track
- 3-person seating
- · Driver air-ride seats

North Austin 8321 Lazy Ln. (512)459-5029

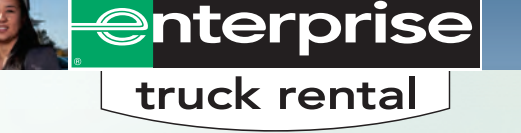

Vehicle availability and specifications may vary by location. Payload capacities vary by vehicle specifications and equipment. © 2019 Enterprise Rent-A-Car. J03782 03/19

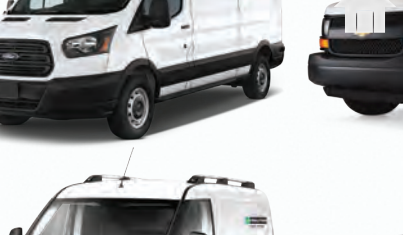

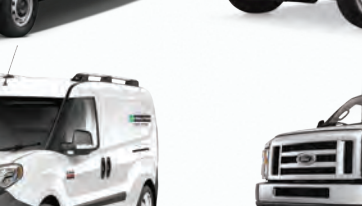